For payment through SBI collect.

- **1.** SBI collect web page, **Select Educational Institute**: **REGISTRAR, DTU (RECEIPT A/C) in Category: Educational Institutions.**
- 2. Choose the payment category as **UG ANNUAL FEES 2024-25** for UG students.
- 3. After selecting the appropriate payment category, please enter your Roll number in Upper case/Capital Letters only.
- 4. Click on Fetch Payment Details.
- 5. Check your details displayed on the page and enter the details required. Then click next.
- 6. Choose from any of the available payment options to make payment.